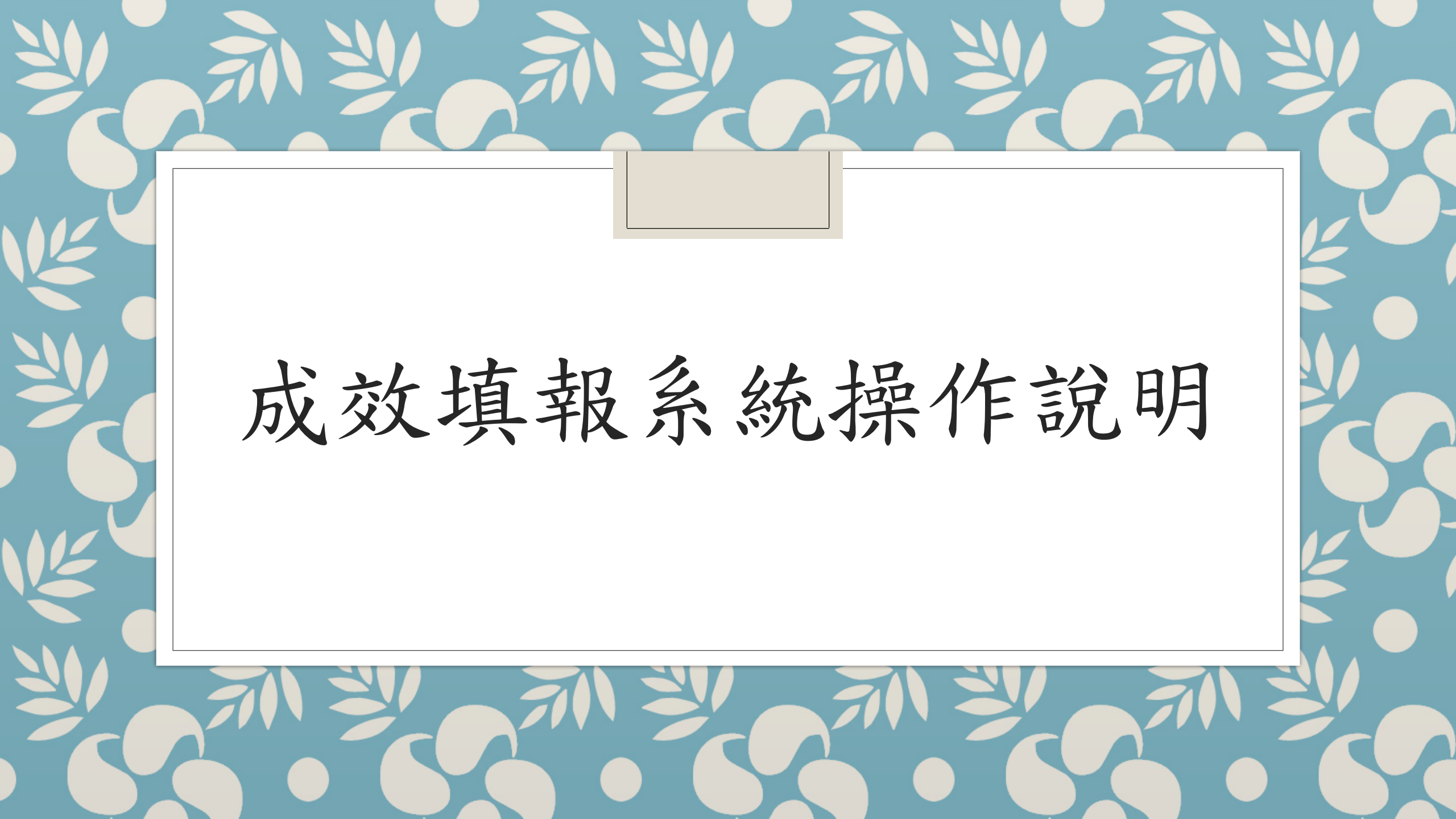

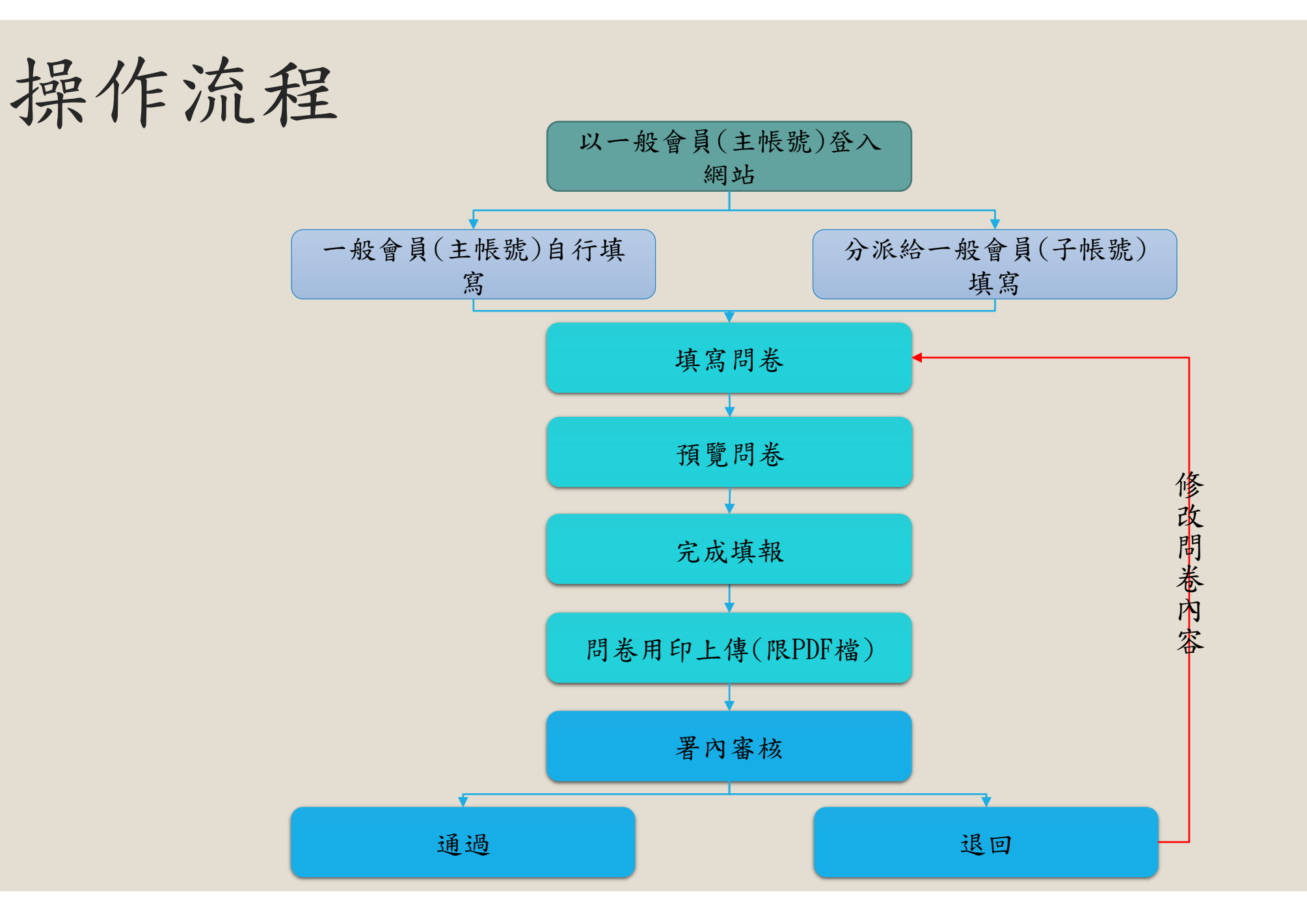

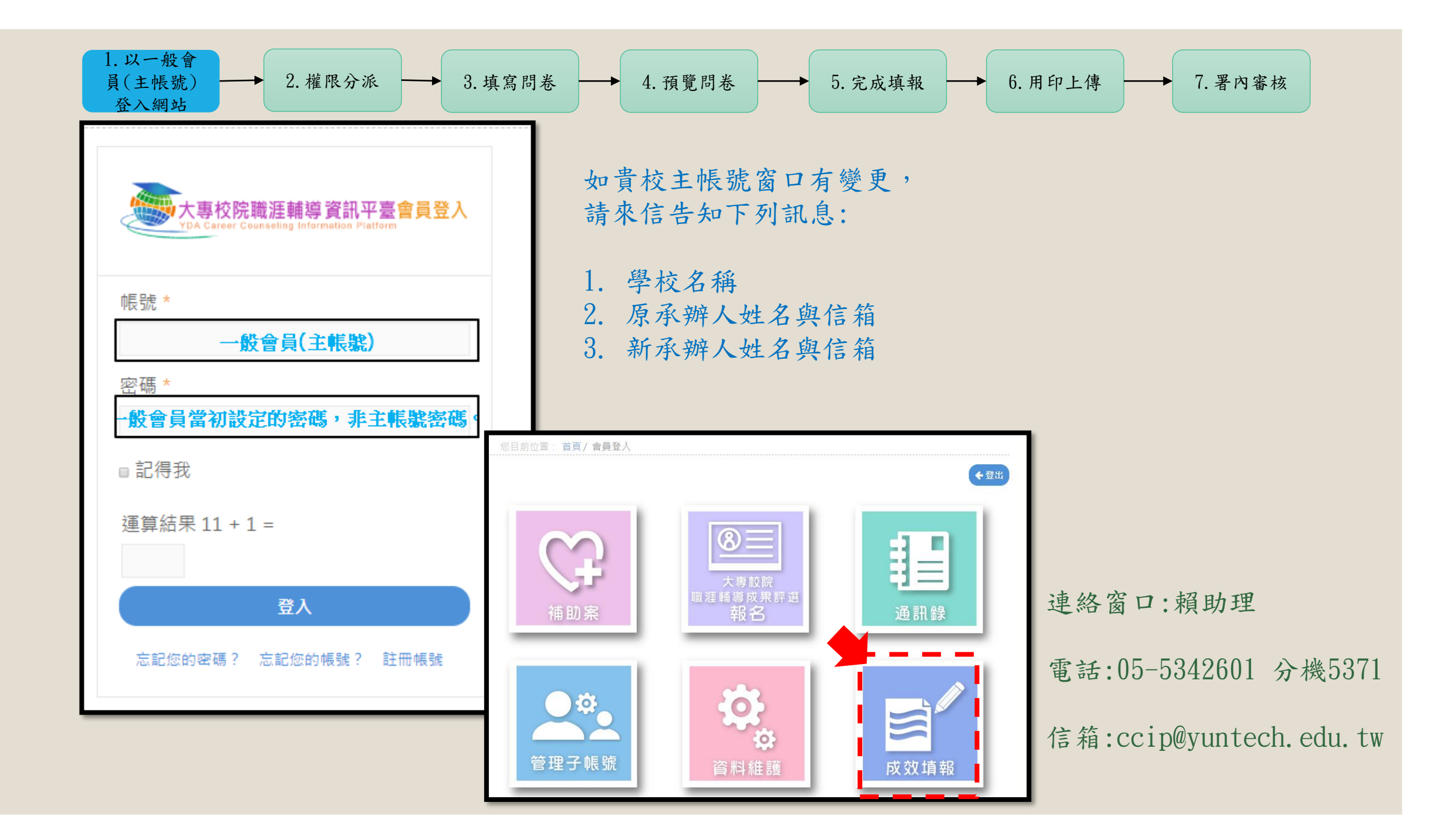

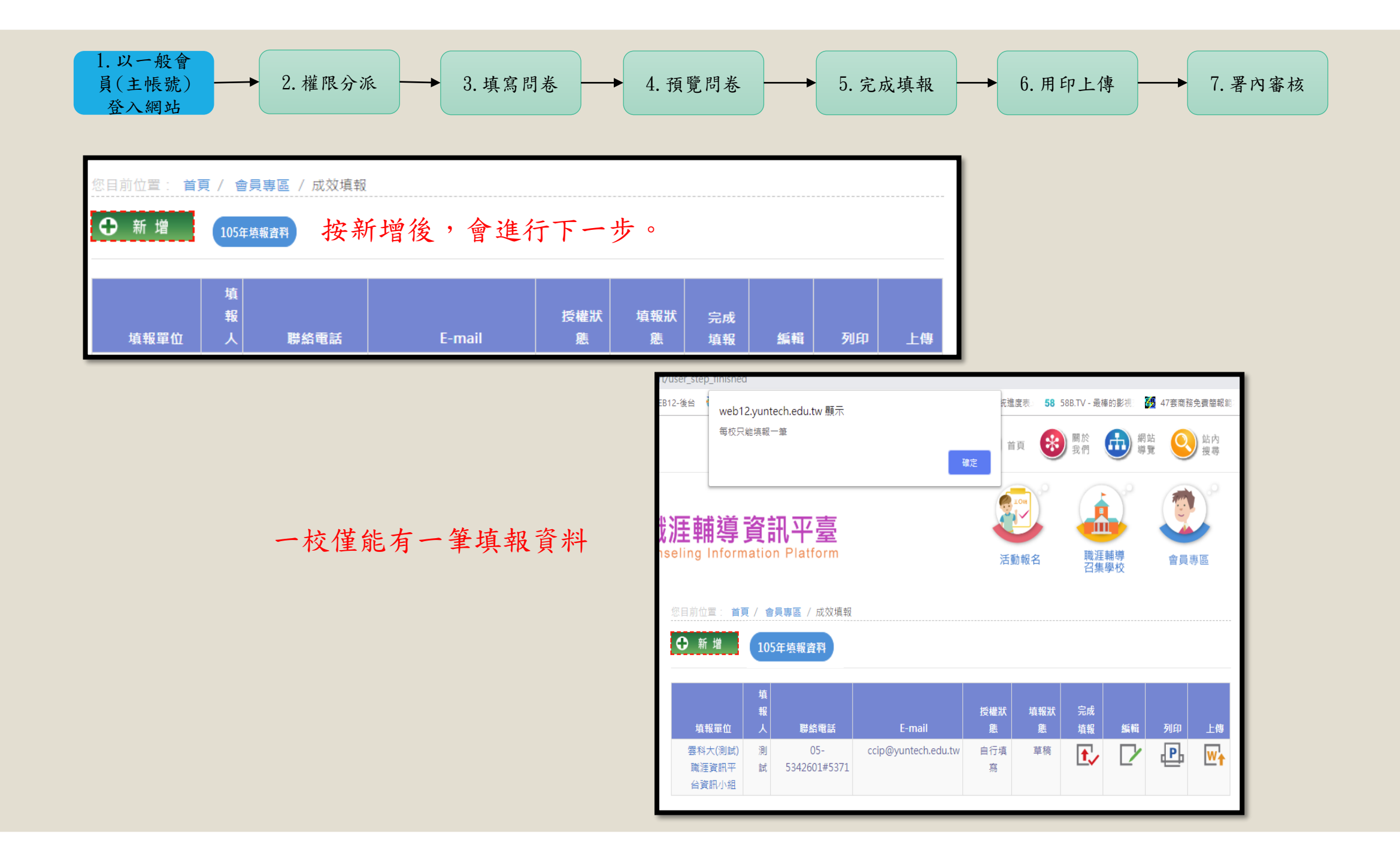

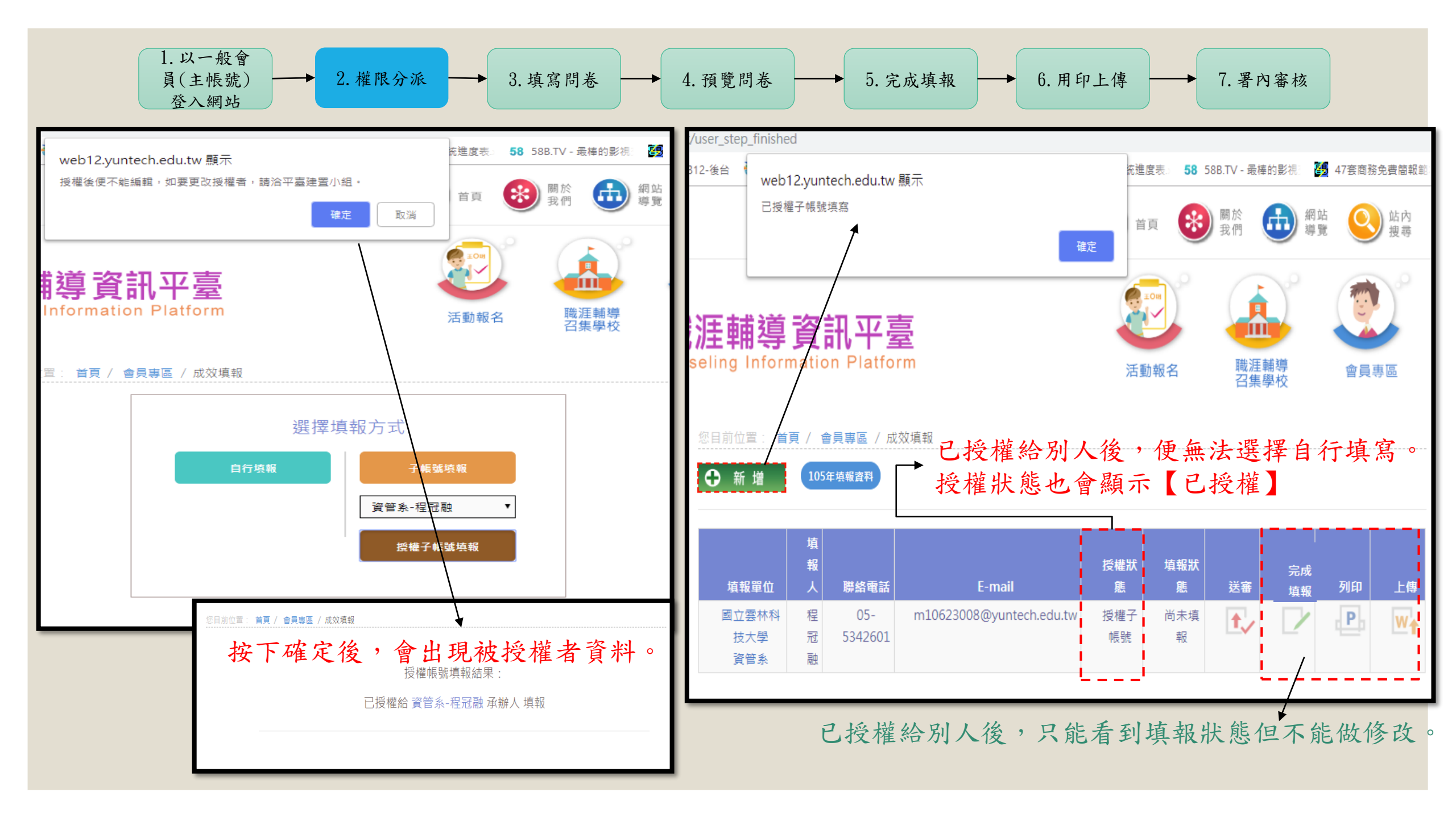

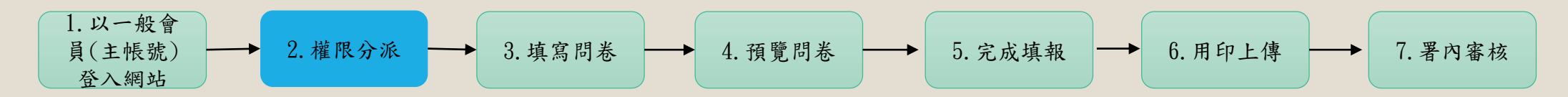

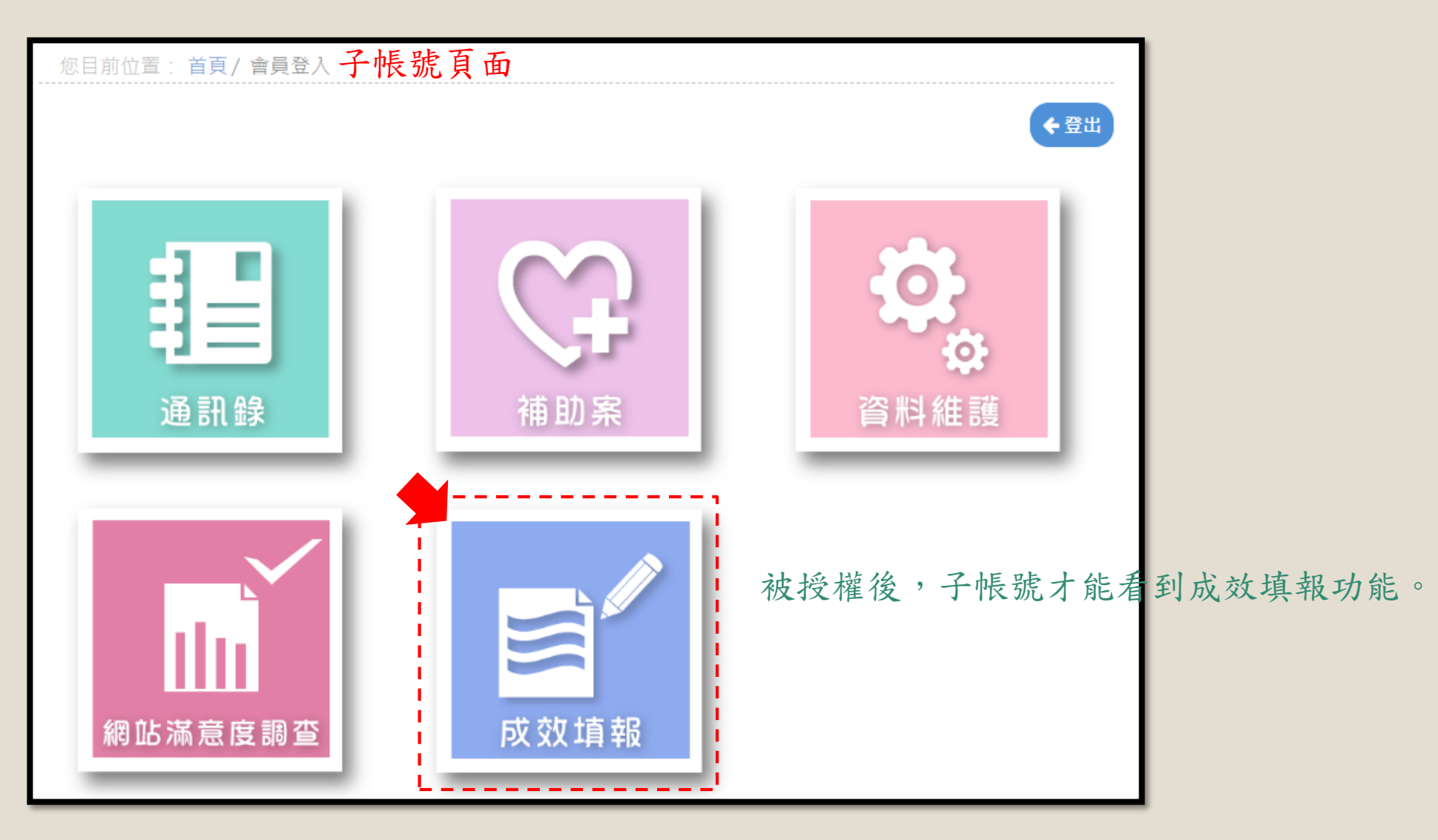

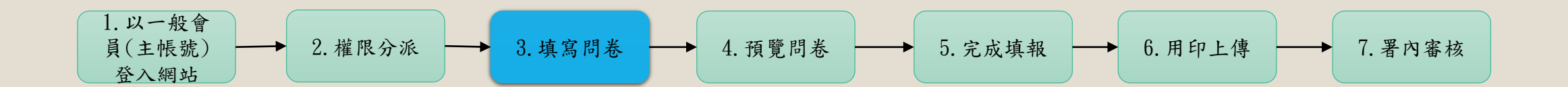

## 壹、填報資料

|        | 大專牧院106學年度         | 生動職涯輛導現沉及為            | 以双詞亘同卷        |        |
|--------|--------------------|-----------------------|---------------|--------|
| 關心職涯輔調 | 韵夥伴,您好:            |                       |               |        |
| 感謝您参加」 | 1次由教育部青年發展署主辦、銘傳大學 | 行的問卷調查,本問卷主要 <b>針</b> | 對各校職涯輔導專責單位進行 | 「調查,以瞭 |

#### 壹、填報資料

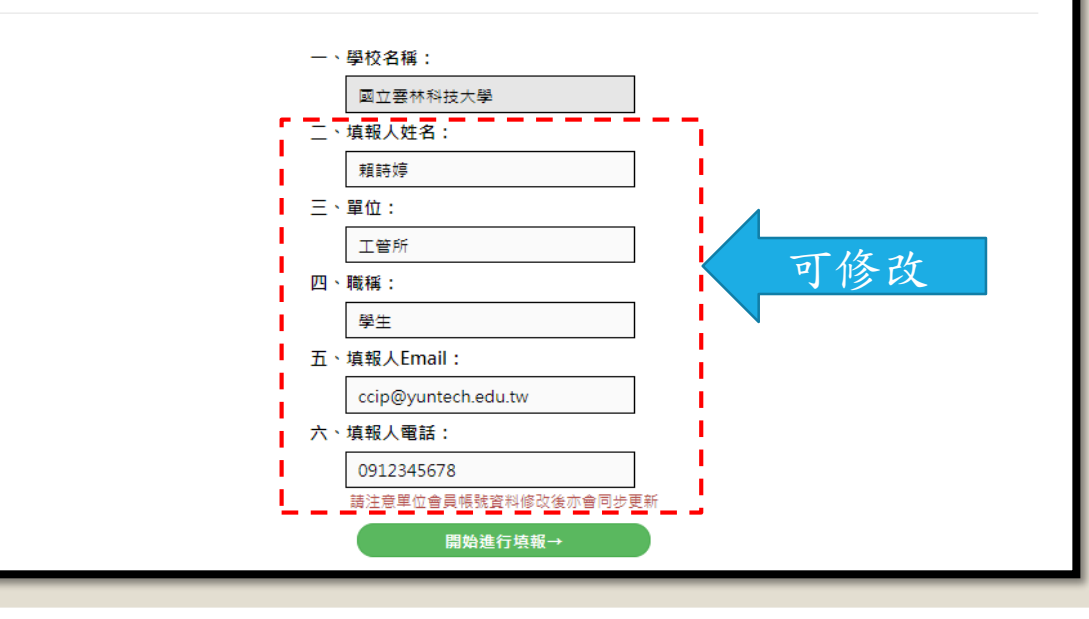

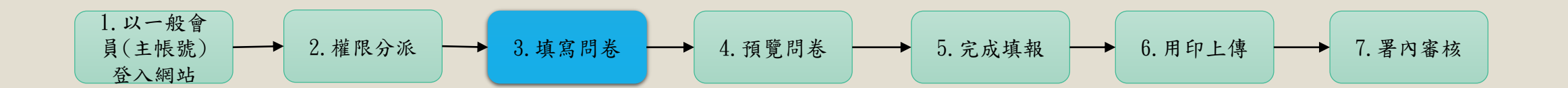

#### 貳、基本資料(1-2) **貳、基本資料**(目前第1步/總共13步) 一、貴校推動職涯輔導之 專責單位名稱(一) 大専校院職涯輔導資訊平臺 專責單位名稱(二)(選填) 資訊管理系 **貳、基本資料**(目前第2步/總共13步) 下一題→ 儲存 二、前述單位在校內的編制層級(截至107年7月31日) (有修改內容務必請按 ■ 專責單位名稱(一): 大專校院職涯輔導資訊平臺 可修改,與上一題有連動 ① 1.一級業務單位 ○ 2.二級業務單位, 隸屬學務處 ○ 3.二級業務單位,隸屬教務處 ○ 4.二級業務單位, 隸屬研發處 ○ 5.二級業務單位, 隸屬技合處(含技術合作中心、產學合作處、產學推動中心等) ○ 6.二級業務單位, 隸屬行政處 **7.** <sub>(最多15字)</sub> 級業務單位,隷屬 (最多15字) 可修改,與上一題有連動 專責單位名稱(二): 資訊管理系 ①1.一級業務單位 ○ 2.二級業務單位, 隸屬學務處 ○ 3.二級業務單位, 隸屬教務處 ○ 4.二級業務單位, 隸屬研發處 ○ 5.二級業務單位, 隸屬技合處(含技術合作中心、產學合作處、產學推動中心等) ○ 6.二級業務單位, 隸屬行政處 ○7. (最多15字) 級業務單位, 隸屬 (最多15字) 儲存 下一題→ 返回 (有修改內容務必請按儲存)

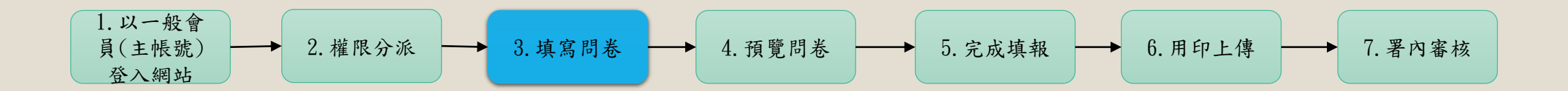

# **貳、基本資料(3-5)**

| 貳、基本資 <sup>;</sup> | 料(目前第3步/總共13步) 三、前述單位專職人力編制 詳如下(截至107年7月31日)(可複選) ④ 正式人員  ① 加爾囉人員(編制内人員)  ① 計書(專案)人員(編制外人員)  共2人 系統自動加總  ★上一題 下一題→ 暂存(5)                                                                      |  |
|--------------------|----------------------------------------------------------------------------------------------------|--|
|                    | <b>貳、基本資料</b> (目前第4步/總共13步)<br>四、前述單位人員的平均年資(截至107年7月31日)<br>1<br>←上一題 下一題→ 暫存(S)                                                                                                    |  |
|                    | <b>貳、基本資料</b> (目前第5步/總共13步)<br>五、前述單位106學年度雜職人員(轉出職輔專责單位即納入計算)(可複選)<br>[●].正式人員<br>50<br>[●].正式人員<br>[0].<br>[○].<br>20<br>[].<br>[].<br>[].<br>[].<br>[].<br>[].<br>[].<br>[].<br>[].<br>[]. |  |

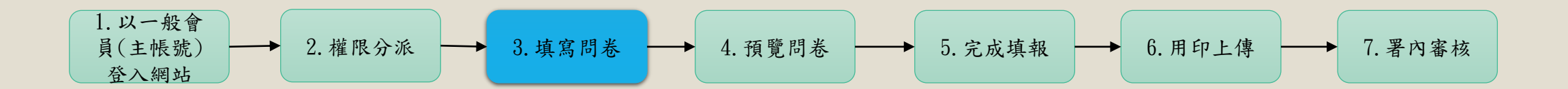

貳、基本資料(6-7)

| <b>貳、基本資料</b> (目前第6步/總共13步) |                                                    |
|-----------------------------|----------------------------------------------------|
| 六、貴校校內職涯導師有<br>3            | <ul> <li>, 貴校無設置職涯導師時,</li> <li>, 可輸入0。</li> </ul> |
| ●上一題                        | 下一題→ 暫存(S)                                         |

| <b>貳、基本資料</b> (目前第7步/總共13步)  |        |  |  |  |  |  |
|------------------------------|--------|--|--|--|--|--|
| 七、請問貴校大學部:數據來自大專校院校務資訊公開平臺   |        |  |  |  |  |  |
| 共有多少學系(科)數: 36<br>學生人數: 9715 | 系統自動帶入 |  |  |  |  |  |
| 儲存 ←上一題 下一題→ 返回              |        |  |  |  |  |  |

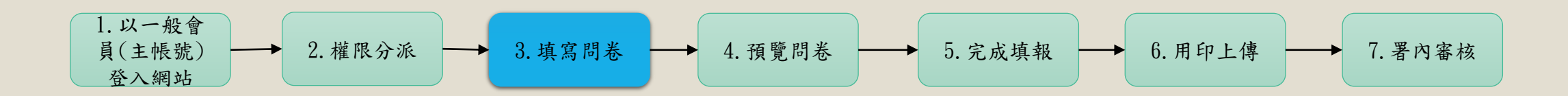

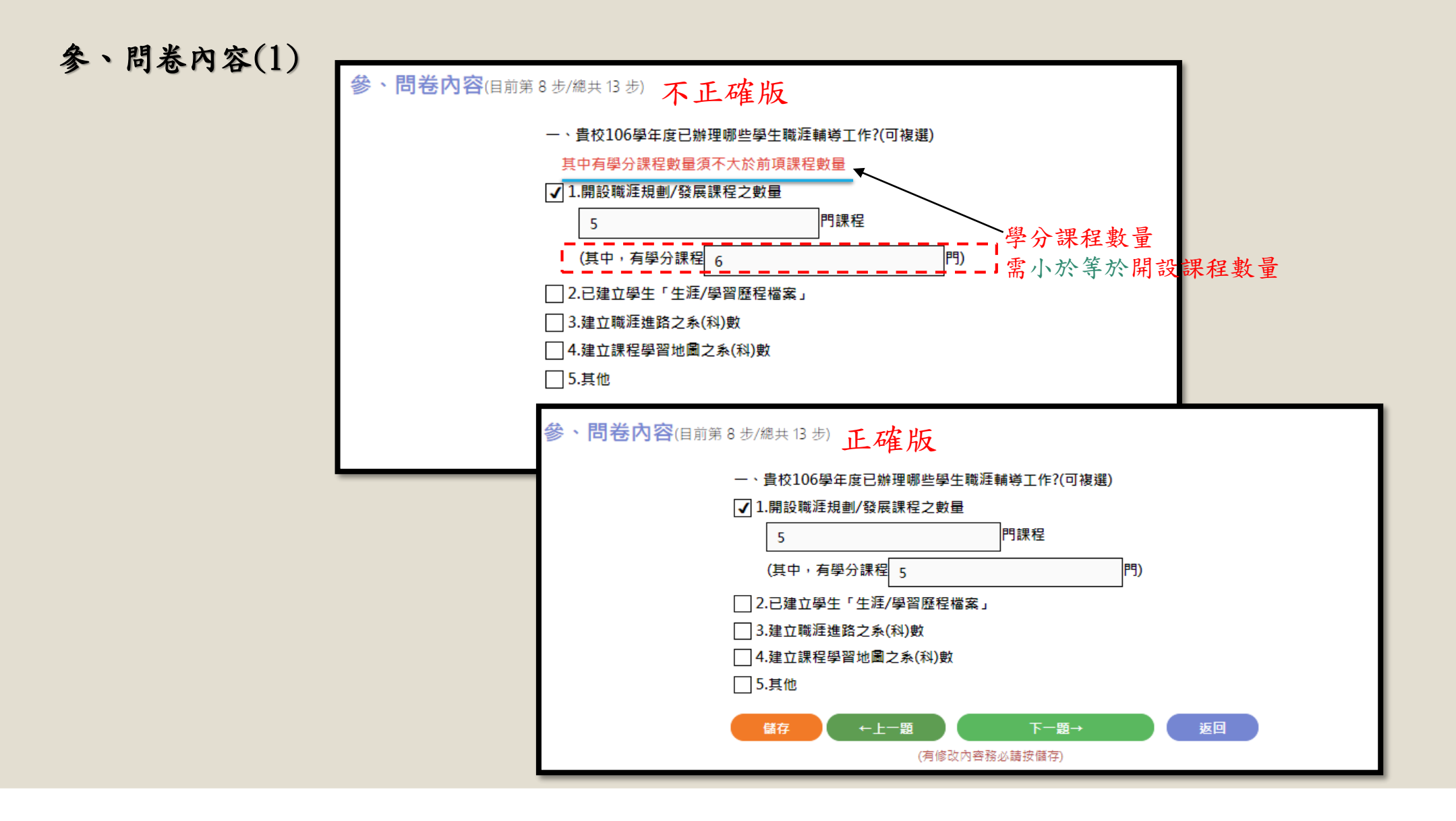

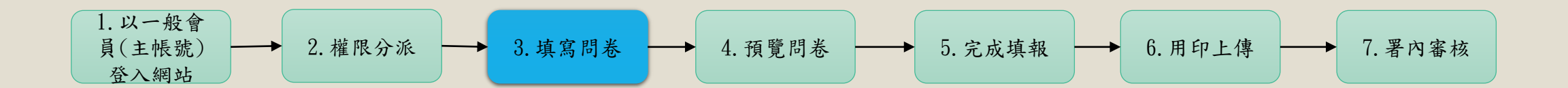

| <b>参、問卷內容(2.1)</b> |                                                                          |                                                                                                    |
|--------------------|--------------------------------------------------------------------------|----------------------------------------------------------------------------------------------------|
|                    | 參、問卷內容(目前第9步/總共13步)                                                      |                                                                                                    |
|                    | 二、貴校職輔專責單位106學年度已辦理哪些學生職涯輔<br><mark>以下選項需至少選擇一項</mark>                   | 尊活動?(可複選)                                                                                                    |
|                    | 1.舉辦職涯/名人講座                                                              |                                                                                                    |
|                    | 」 2.施行戰洼相關測驗 □ 2.提供與生難運該充式該範疇發                                           |                                                                                                    |
|                    | □ 3-3€只学工物/# #F 回 35 # #9 //K 477<br>□ 4.舉辦企業參訪                          |                                                                                                    |
|                    | <ul> <li>□ 5.辦理校園徵才或就業博覽會</li> <li>□ 6.增進學生創業動機或培養學生創業知能之相關活動</li> </ul> | 谷、問卷內容(目前第9步/總共13步) 二、貴校職輔專責單位106學年度已辦理哪些學生職涯輔導活動?(可複選)                                                                        |
|                    | ☐ 7.開辦創業課程<br>☐ 8.其他                                                     | ✓ 1.舉辦職涯/名人講座 5 場次, 100 人次                                                                                                    |
|                    | 儲存 ←上一題<br>(有修3                                                          | 1-1.經費使用主要來源(單選)<br>● 1.校內單位預算金額,經費比例占 100 % ○ 2.公部門計書補助                                                                       |
|                    |                                                                          | <ul> <li>○ 3.學校自籌(含募款、校友揭助),經費比例占</li> <li>○ 4.其他</li> <li>○ 4.其他</li> <li>○ 4.其他</li> <li>○ 6.5字)</li> <li>○ 6.5字)</li> </ul> |
|                    |                                                                          | 1-2.請問該活動是否有使用到青年署經费?<br>〇 是,經費比例占 9%                                                                                          |
|                    |                                                                          | ● 否 □ 2.施行戰涯相關測驗                                                                                                    |
| 4                  | 7 避然持入 夕留付 ; 计 助 止 恋                                                     | → 3.提供學生職涯諮商或諮詢服務                                                                                                    |
| 2                  | 的送饭填八谷半位桶助比平                                                             | <ul> <li>4.舉辦正表參助</li> <li>5.辦理校園徵才或就業博覽會</li> </ul>                                                                           |
|                    |                                                                          | ☐ 6. 增進學生創業動機或培養學生創業知能之相關活動                                                                                                    |
|                    |                                                                          |                                                                                                    |
|                    |                                                                          | 儲存 ←上一題 下一題→ 返回<br>(有修改內容務必請按儲存)                                                                                               |

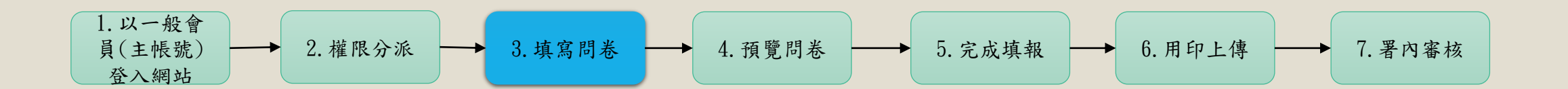

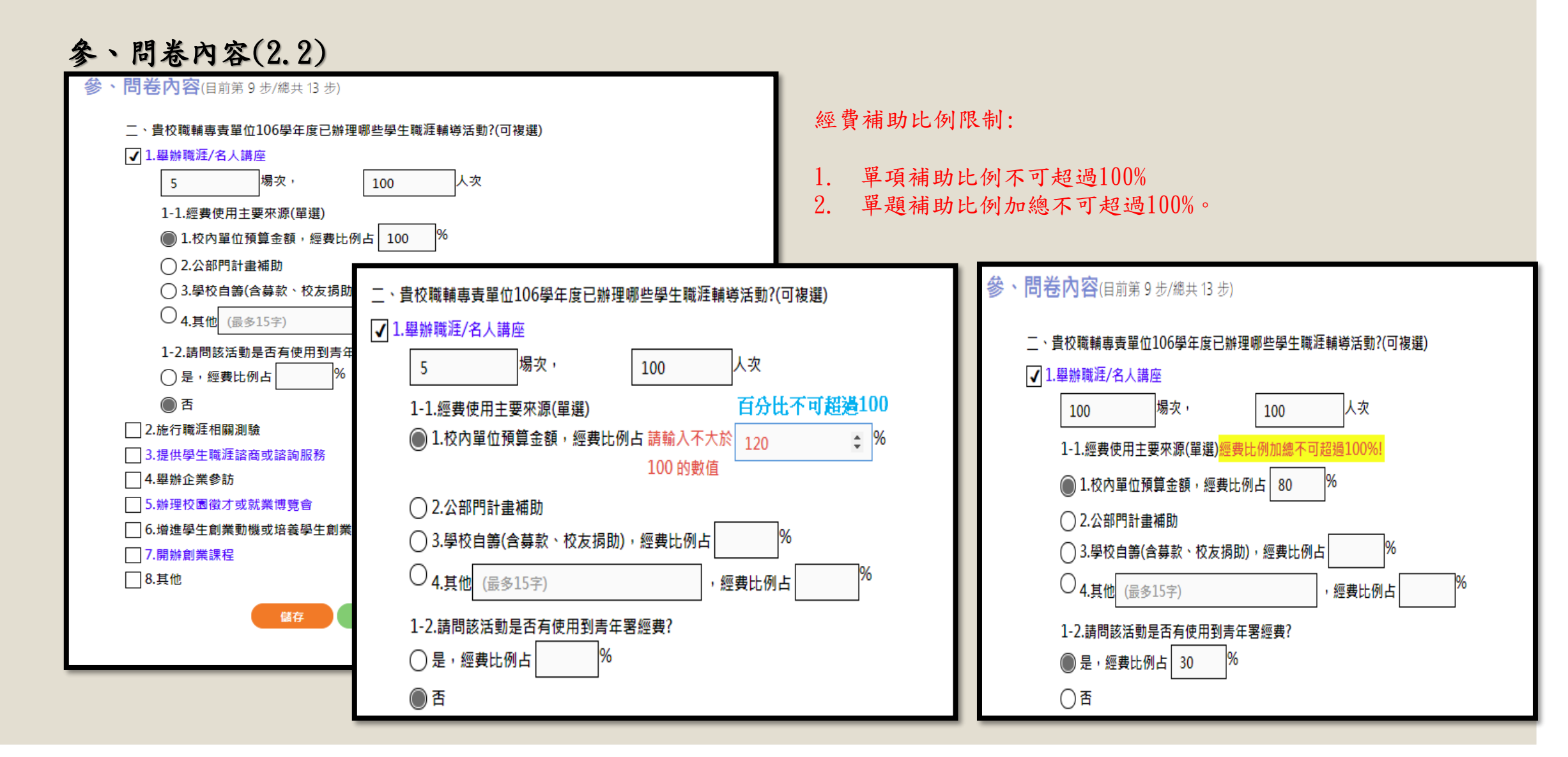

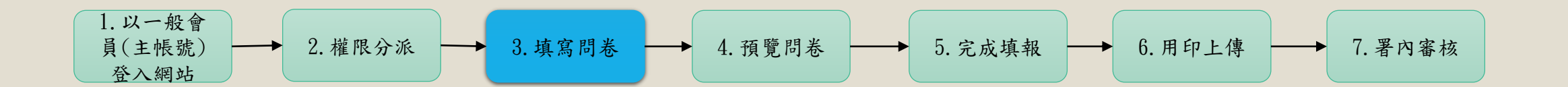

### **参、問卷內容(2.3)**

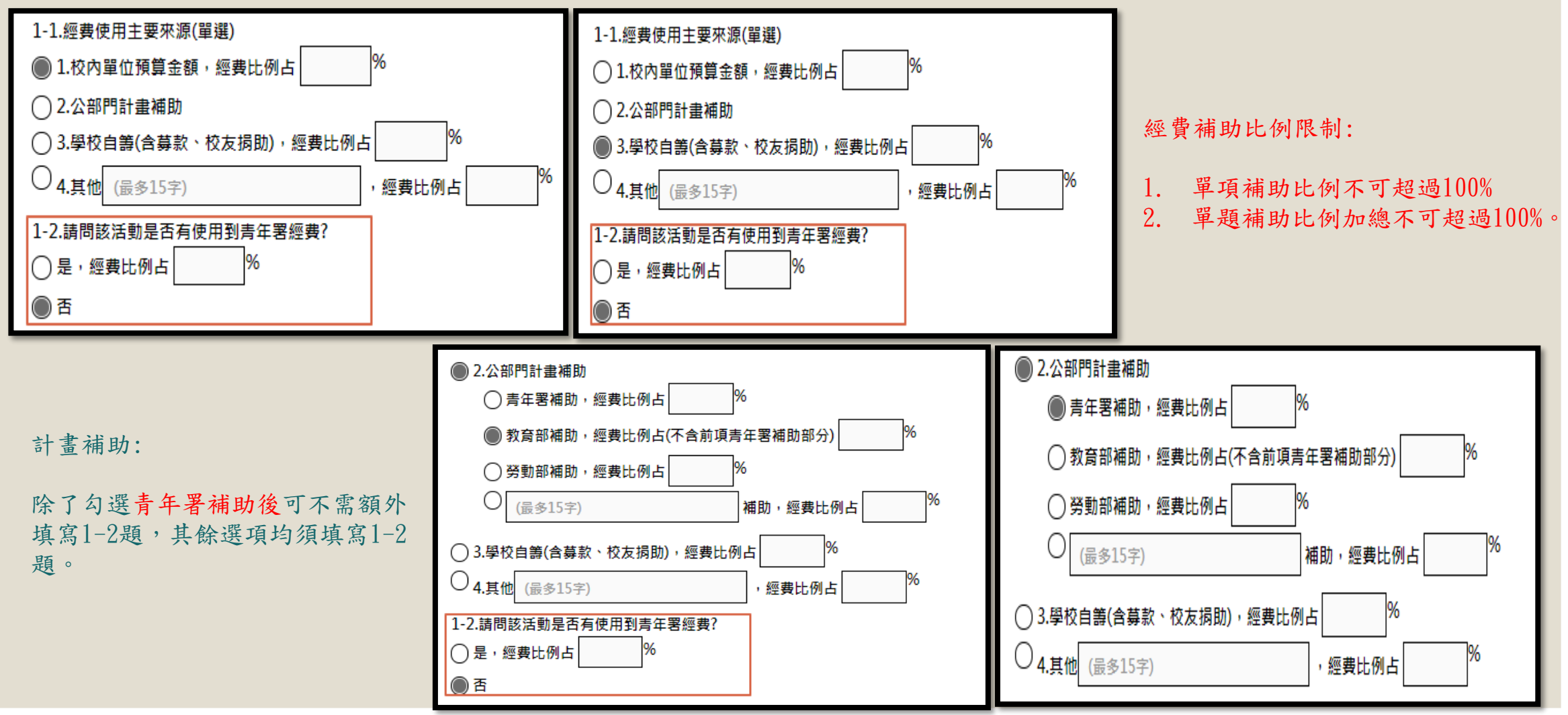

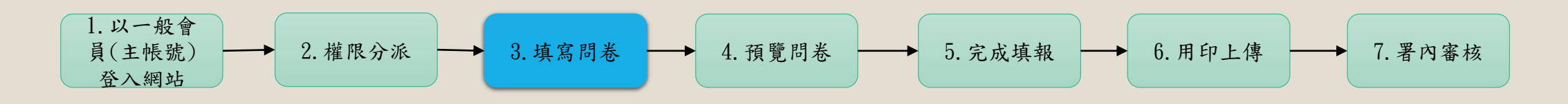

| 參、問卷內容(3) |                                       |                                      |
|-----------|---------------------------------------|--------------------------------------|
|           | <b>貳、基本資料</b> (目前第10步/總共13步)          |                                      |
|           | 三、貴校106學年度推動                          | 職涯輔導相關活動整體經費來源及金額? (可複選)             |
|           | 1.校內單位預算(不含                           | 各類補助計畫配合款)                           |
|           | □ □ □ □ □ □ □ □ □ □ □ □ □ □ □ □ □ □ □ |                                      |
|           | □ 3.學校自籌(含募款                          | 、校友揭助)                               |
|           | 4.其他                                  |                                      |
|           | Gir ←上·                               | <b>貳、基本資料</b> (目前第10步/總共13步)         |
|           |                                       | 三、貴校106學年度推動職涯輔導相關活動整體經費來源及金額? (可複選) |
|           |                                       | ✔ 1.校內單位預算(不含各類補助計畫配合款)              |
|           |                                       | 金額 1000 元                            |
|           |                                       | ✔ 2.公部門計畫補助                          |
|           |                                       | ✓ 青年署補助                              |
|           |                                       | 金額 1000 元                            |
|           |                                       | ──教育部補助(不含前項青年署補助部分)                 |
|           |                                       | 勞動部補助                                |
| 5         | <b>避後插入</b> 久留位诸肋入頞                   |                                      |
| 4         | 送饭與八谷半征桶助並領                           | □ 公部門 個別                             |
|           |                                       | [✔] 3.學校自籌(含募款、校友揭助)                 |
|           |                                       | 並觀 1000 元                            |
|           |                                       | <b>√</b> 4.其他                        |
|           |                                       | 「行政院」<br>近朝 2000 二 元                 |
|           |                                       | 儲存 ←上一題 下一題→ 返回                      |
|           |                                       | (有修改內容務必請按儲存)                        |
|           |                                       |                                      |

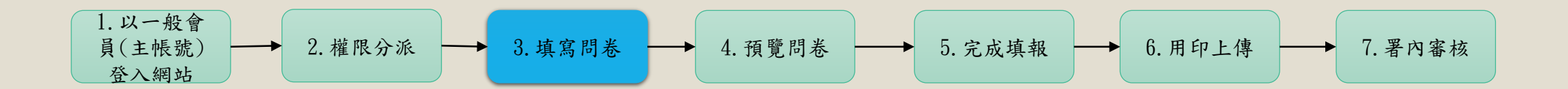

冬、問卷內容(4)

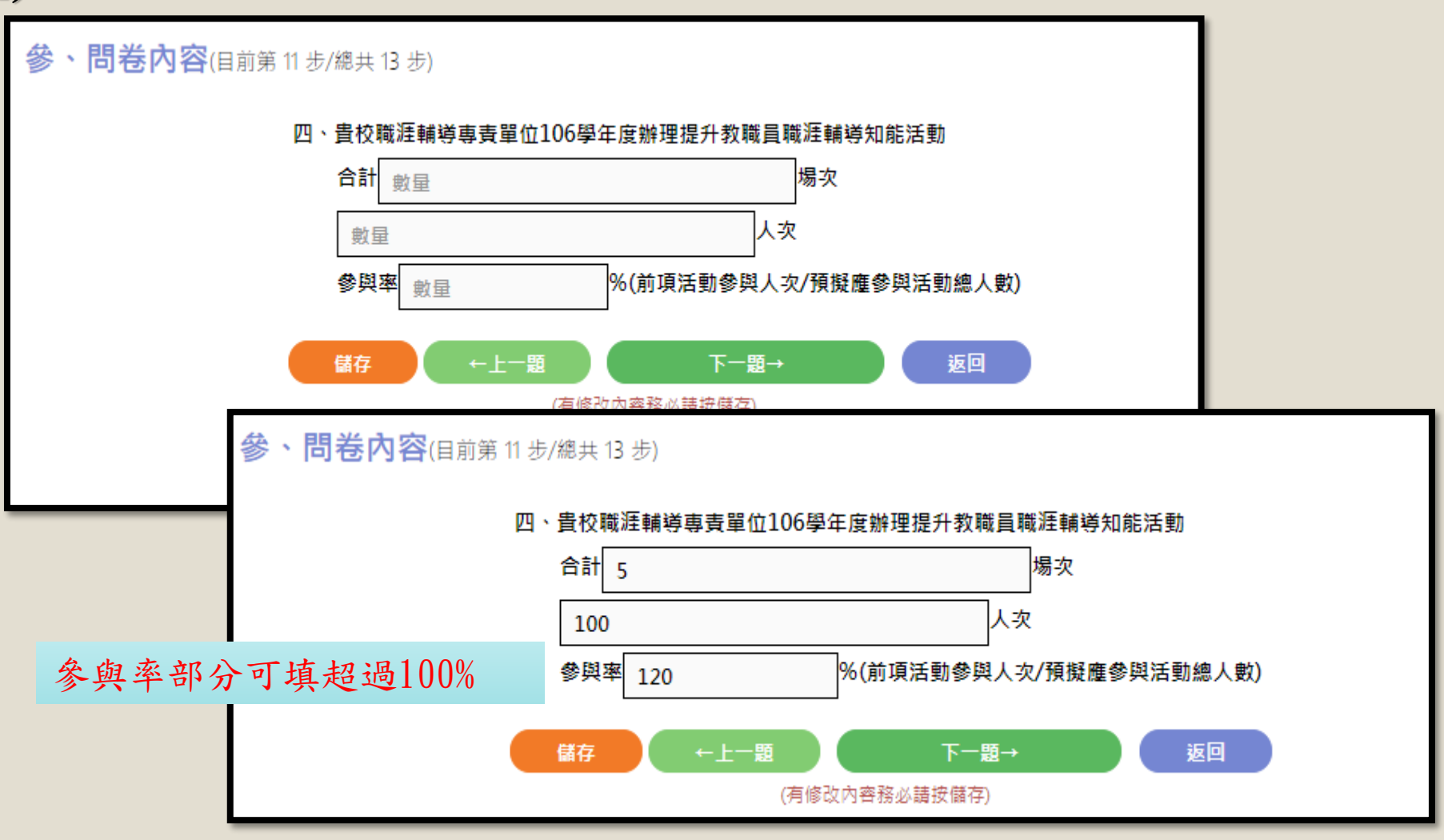

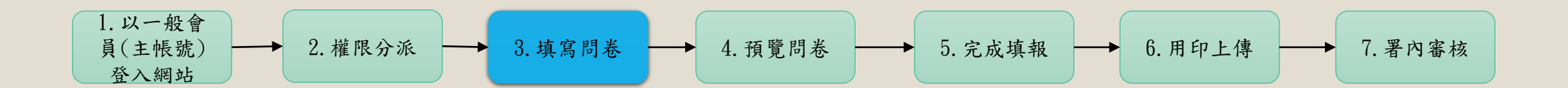

参、問卷內容(5)

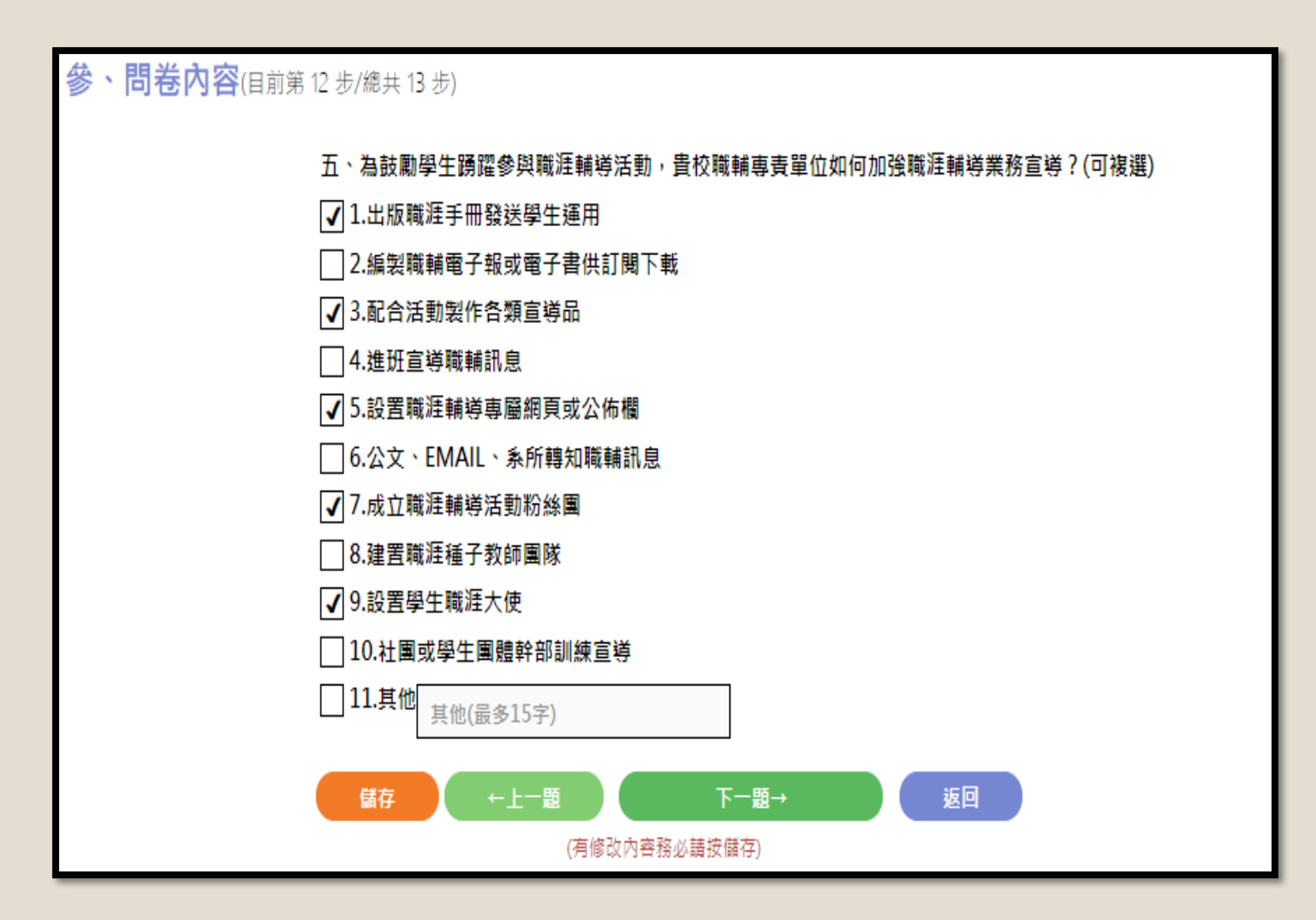

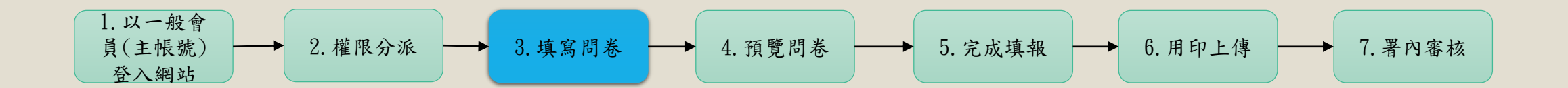

## 参、問卷內容(6)

| 參、 | <b>問卷內容</b> (目前第 | § 13 步/總共 13 步)                                                                    |
|----|------------------|------------------------------------------------------------------------------------|
|    |                  | 六、其他建議(開放式問題,請條列簡述)                                                                |
|    |                  | ✔ 1.對於培養教職員在職涯輔導專業能力方面                                                             |
|    |                  | 五、作業程序                                                                             |
|    |                  | (二)中韩洋州,中殿桥统二洋州,巡绅上古式中韩,韩久校至太军士审校                                                  |
|    |                  | ()中調送件·田子校派 送件·保護工行為中調·調告校主本著代等校<br>院職准輔導資訊平臺(https://mvcareer.vda.gov.tw),將申請書(附件 |
|    |                  | 一)等相關文件檔案上傳,始視為完成申請。                                                               |
|    |                  |                                                                                    |
|    |                  | (二)評選審查: 各校線上提达申請書後, 出該區召集学校受理區域內柔<br>件, 進行形式如案, 木案邀請事家醫者組成誣選小組進行線上誣選, 及召          |
|    |                  | 開評選會議。評選以書面評選為原則,必要時得依評選組別請申請者(含                                                   |
|    |                  | 學校、個人)簡報說明。各獎項評選原則請參閱附件二。                                                          |
|    |                  |                                                                                    |
|    |                  | 0/500 此部分系統會針對文字數偵測,                                                               |
|    |                  | □2.對於推動大專校院職涯輔導工作補助案方面                                                             |
|    |                  | □3.貴校辦理職涯輔導覺得最重要的活動為 超短300分,曾無法經領輸入。                                               |
|    |                  | ✓ 4.其他                                                                             |
|    |                  |                                                                                    |
|    |                  | 五、作業程序                                                                             |
|    |                  | (一)申請送件:由學校統一送件,採線上方式申請,請各校至本署大專校                                                  |
|    |                  | 院職涯輔導資訊平臺(https://mycareer.yda.gov.tw),將申請書 ( 附件                                   |
|    |                  | 一)等相關文件檔案上傳,始視為完成申請。                                                               |
|    |                  | (二)評選審查:各校線上提送申請書後,由該區召集學校受理區域內案                                                   |
|    |                  | 件,進行形式初審;本署邀請專家學者組成評選小組進行線上評選,及召                                                   |
|    |                  | 開評選會議。評選以書面評選為原則,必要時得依評選組別請申請者(含                                                   |
|    |                  | 學校、個人) 簡報說明。各獎項評選原則請參閱附件二。                                                         |
|    |                  | 8/500                                                                              |
|    |                  | 儲存 ←上一題 完成線上填報                                                                     |
|    |                  | (有修改內容務必請按儲存)                                                                      |
|    |                  |                                                                                    |

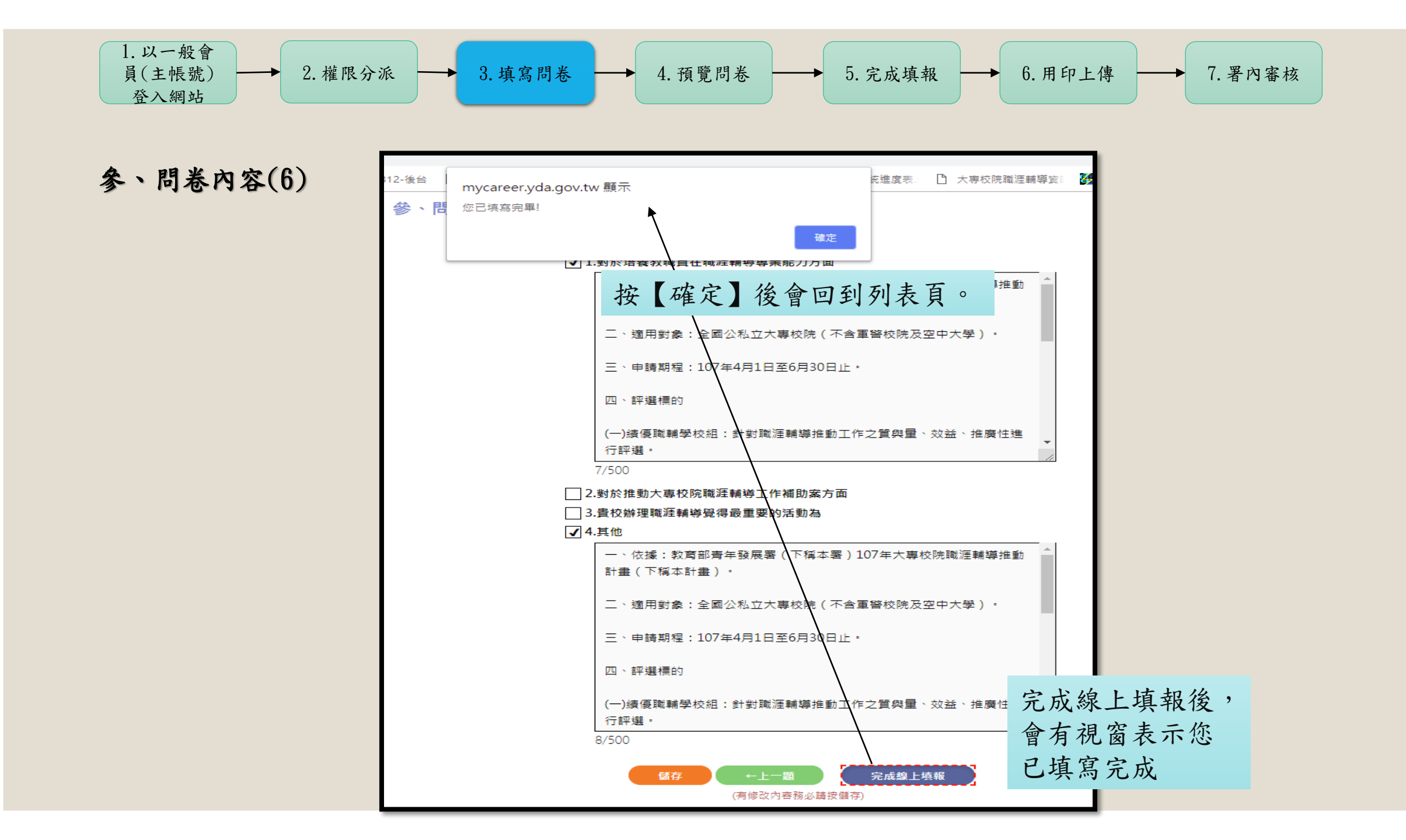

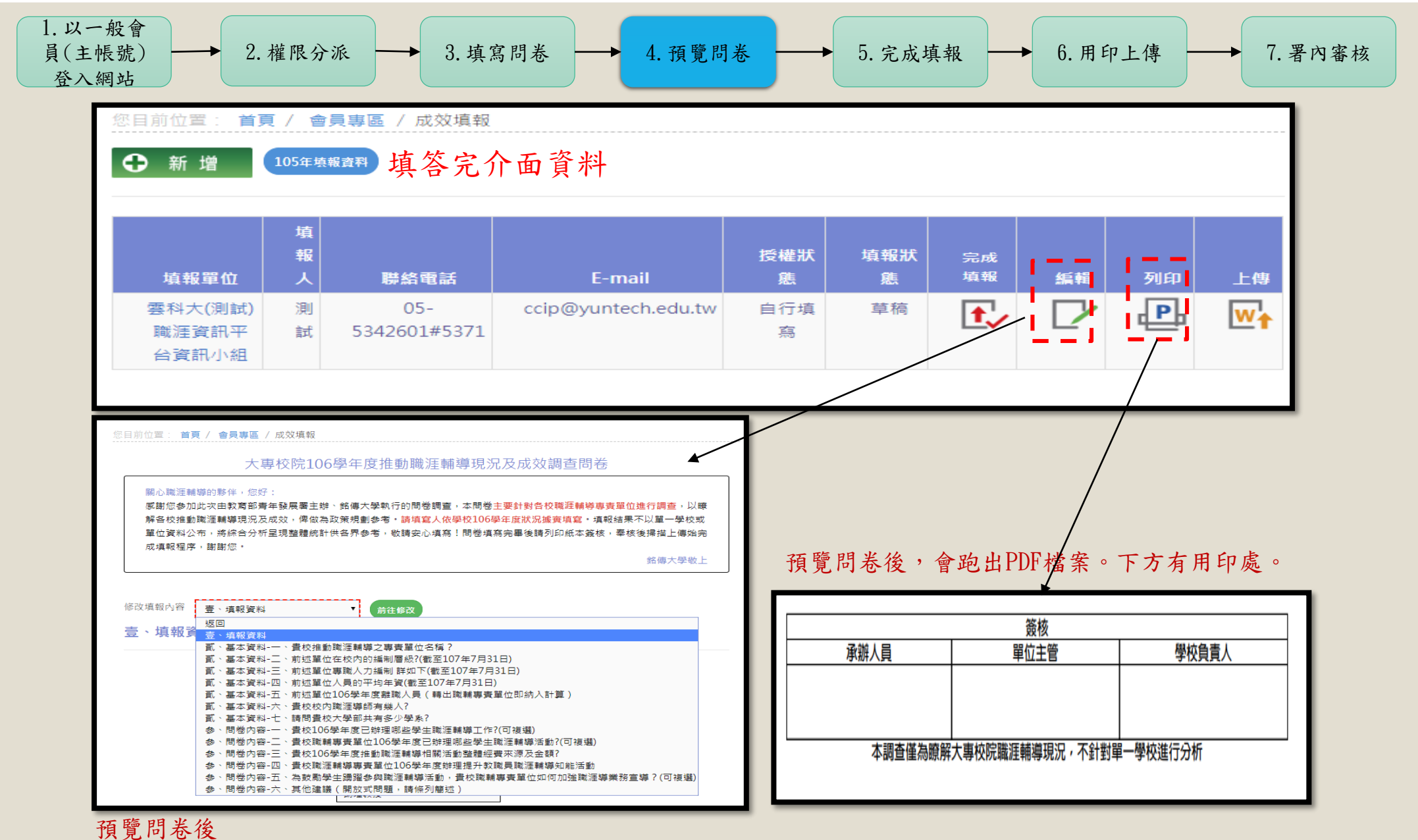

發現有錯誤處,尚可修改。按【編輯】,可依照各問題做修正。

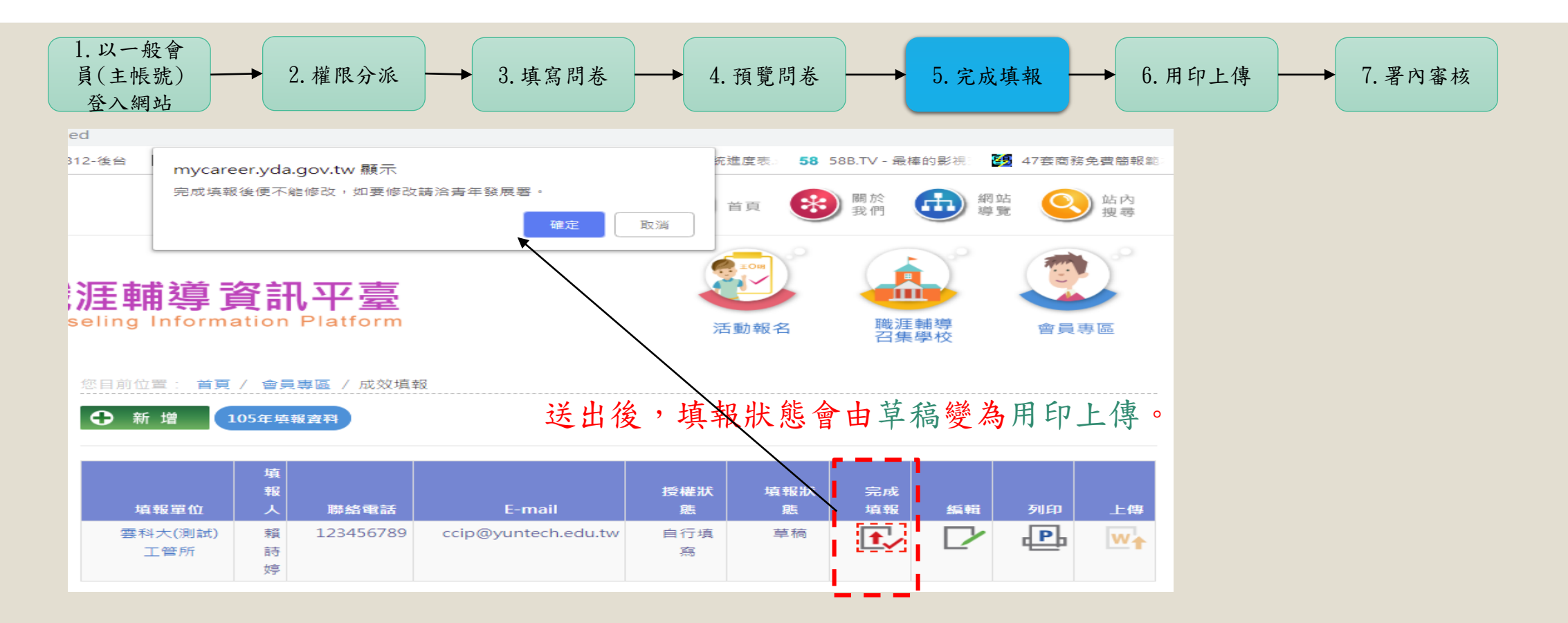

| ● 新增                        | 1054        | E 填報資料 填報出          | <b>长態會變更為用印</b>        | 上傳後      | ,不可      | 编輯,        | 僅能」 | 上傳檔 | 案與預        | 覽 |
|-----------------------------|-------------|---------------------|------------------------|----------|----------|------------|-----|-----|------------|---|
| 填報單位                        | 填<br>報<br>人 | 聯絡電話                | E-mail                 | 授權狀      | 填報狀<br>態 | 完成<br>填報   | 編輯  | 列印  | 上傳         |   |
| 國立雲林<br>科技資訊<br>職任資源訊<br>小組 | 測試          | 05-<br>5342601#2541 | yangyis@yuntech.edu.tw | 自行填<br>寫 | 用印上<br>傳 | <b>↑</b> √ |     | P   | <b>₩</b> ↑ |   |

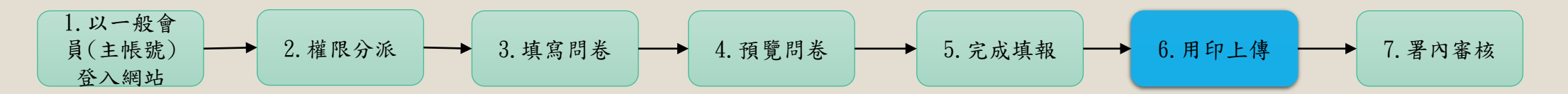

| ◆新增 105年換報資料 狀態為用印上                |             |                     |                        | 傳,不      | 、可编      | 輯        |        |              |      |
|------------------------------------|-------------|---------------------|------------------------|----------|----------|----------|--------|--------------|------|
| 填報單位                               | 填<br>報<br>人 | 聯絡電話                | E-mail                 | 授權狀      | 填報狀<br>態 | 完成<br>填報 | 約5. 申辑 | 列印           | 上199 |
| 國立雲林<br>科技大學<br>職涯資訊<br>平台資訊<br>小組 | 測試          | 05-<br>5342601#2541 | yangyis@yuntech.edu.tw | 自行填<br>寫 | 用印上<br>傳 | 1        |        | <b>. P</b> + | ₩ţ   |

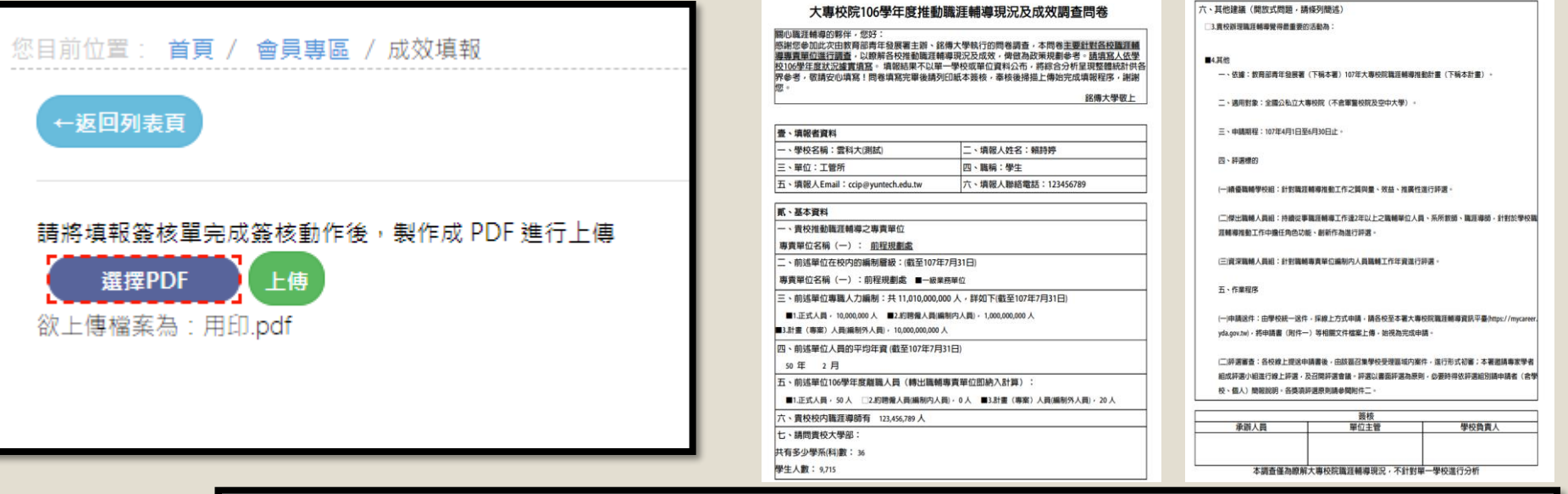

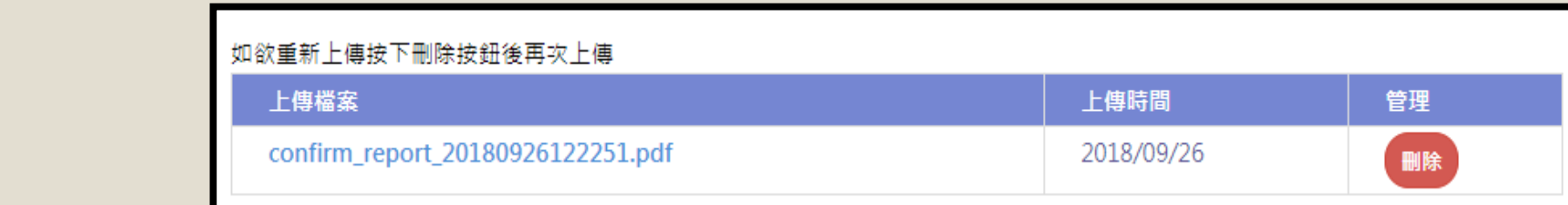

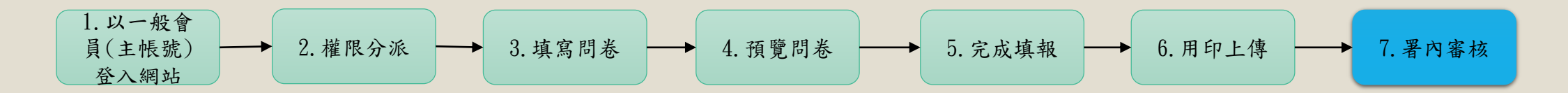

| 您国 | 图目前位置: 首頁 / 會員專區 / 成效填報 |   |              |                        |     |     |    |    |    |          |
|----|-------------------------|---|--------------|------------------------|-----|-----|----|----|----|----------|
| C  | ◆新增 105年填報資料            |   |              |                        |     |     |    |    |    |          |
|    |                         |   |              |                        |     |     |    |    |    |          |
|    |                         | 填 |              |                        |     |     |    |    |    |          |
|    |                         | 報 |              |                        | 授權狀 | 填報狀 | 完成 |    |    |          |
|    | 填報單位                    | 시 | 聯絡電話         | E-mail                 | 態   | 態   | 填報 | 編輯 | 列印 | 上傳       |
|    | 國立雲林                    | 測 | 05-          | yangyis@yuntech.edu.tw | 自行填 | 完成  |    |    | Ph | WA       |
|    | 科技大學                    | 試 | 5342601#2541 |                        | 寫   |     |    |    |    | <b>T</b> |
|    | 職涯資訊                    |   |              |                        |     |     |    |    |    |          |
|    | 平台資訊                    |   |              |                        |     |     |    |    |    |          |
|    | 小組                      |   |              |                        |     |     |    |    |    |          |

| 填報單位                               | 填<br>報<br>人 | 聯絡電話                | E-mail                 | 授權狀<br>態 | 填報狀<br>態 | 完成<br>填報   | 編輯 | 列印 | 上傳         |
|------------------------------------|-------------|---------------------|------------------------|----------|----------|------------|----|----|------------|
| 國立雲林<br>科技大學<br>職涯資訊<br>平台資訊<br>小組 | 測試          | 05-<br>5342601#2541 | yangyis@yuntech.edu.tw | 自行填<br>寫 | 退回       | <b>t</b> ∕ | Ľ  | P  | <b>₩</b> ↑ |

# 謝謝聆聽!